# Krypteret e-mail med MitID Erhverv i Outlook.

### Forudsætning:

- Man skal have MitID Erhverv.
- Man skal have udstedt/installeret et brugercertifikatet på egen pc, som nedestående udstedt af Den Danske Stat OCES udstedende-CA 1. Her skal man tage kontakt sin lokale It-afdeling eller LRA for hjælp til dette.

| <b>9</b> | Certifikat                                                  | × |  |  |  |  |  |  |  |
|----------|-------------------------------------------------------------|---|--|--|--|--|--|--|--|
| Ge       | enerelt Detaljer Certifikatsti                              |   |  |  |  |  |  |  |  |
|          | Oplysninger om certifikat                                   |   |  |  |  |  |  |  |  |
|          | Certifikatet skal bruges til følgende formål:               |   |  |  |  |  |  |  |  |
|          | • Alle programpolitikker                                    |   |  |  |  |  |  |  |  |
|          |                                                             |   |  |  |  |  |  |  |  |
|          |                                                             |   |  |  |  |  |  |  |  |
|          | Udstedt til: Henrik Kjær                                    |   |  |  |  |  |  |  |  |
|          | Udstedt af: Den Danske Stat OCES udstedende-CA 1            |   |  |  |  |  |  |  |  |
|          | Gyldigt fra 04-07-2023 til 03-07-2026                       |   |  |  |  |  |  |  |  |
|          | ho Du har en privat nøgle, der svarer til dette certifikat. |   |  |  |  |  |  |  |  |
|          | <u>U</u> dstedererklæring                                   |   |  |  |  |  |  |  |  |
|          | ОК                                                          |   |  |  |  |  |  |  |  |

Man kan undersøge, om medarbejdercertifikatet er korrekt installeret ved i Outlook at gå til fanebladet *Filer*.

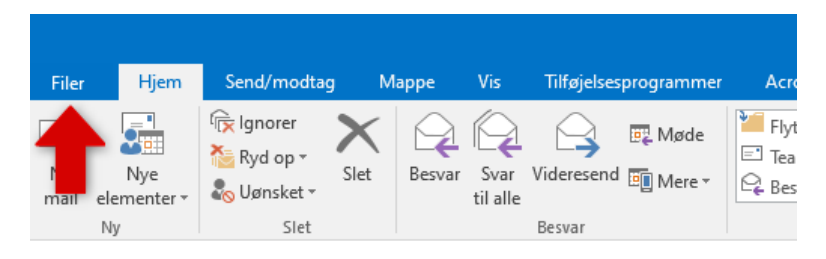

### Vælg Indstillinger.

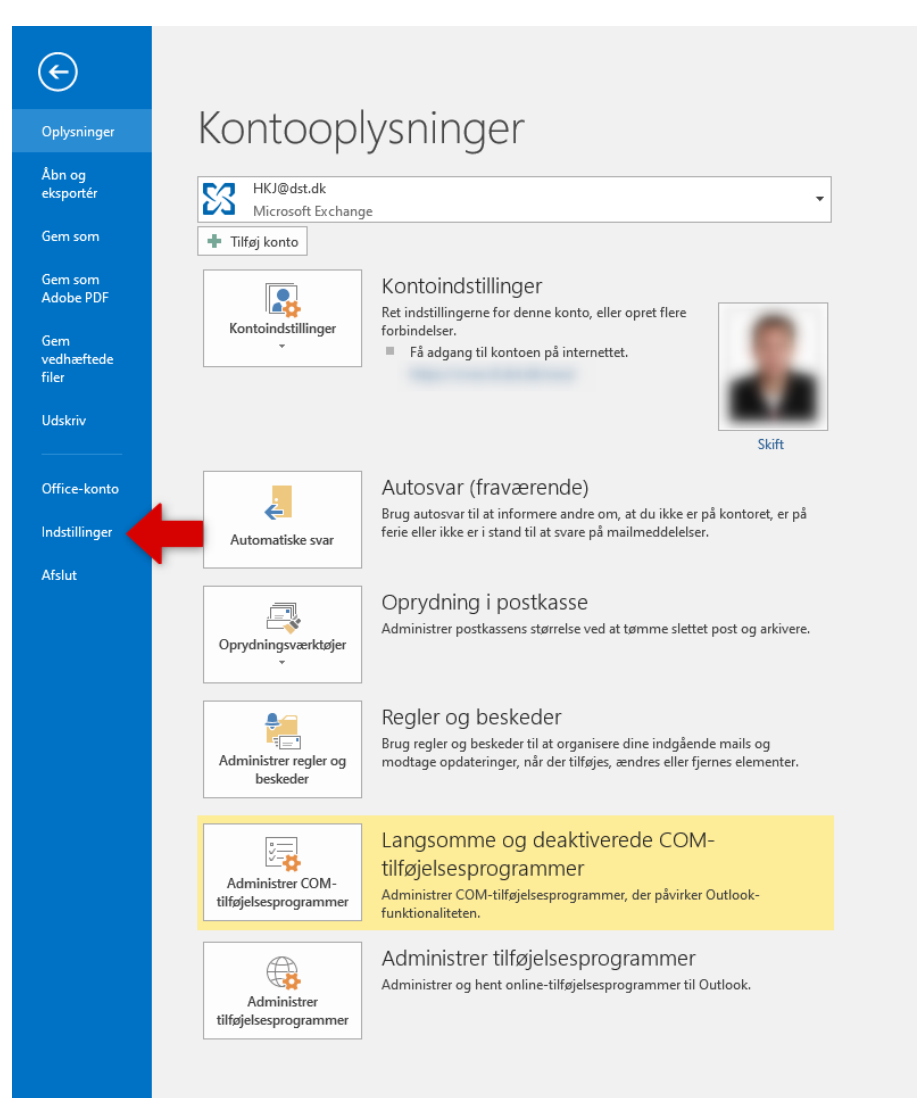

# Vælg Center for sikkerhed og rettighedsadministration vælg så Indstillinger for Center for sikkerhed og rettighedsadministration og her vælge Mailsikkerhed.

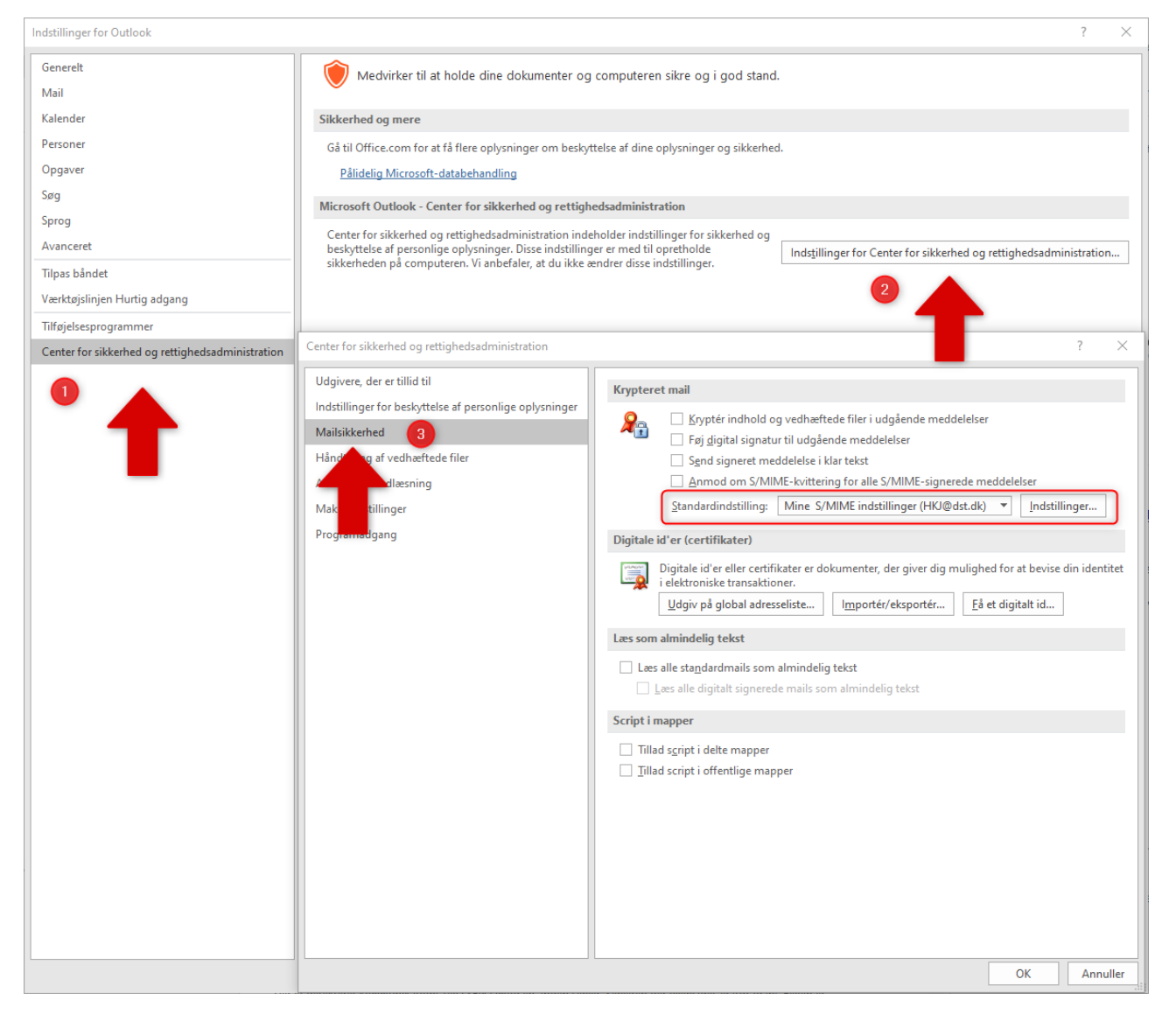

Her kan du tjekke, om medarbejdercertifikatet er korrekt installeret. Det skal se ud, som ovenstående i **Standadindstilling**. Markeret med rødt.

Herefter hentes den ønskede kontaktfil: <u>https://www.dst.dk/da/Indberet/hjaelp-til-</u> indberetning/download-af-sikkerhedscertifikater

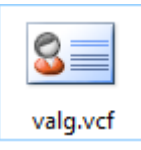

## Importer så kontaktfilen ved at klikke på den downloadede (.vcf-fil) og vælg Gem og luk.

| 🗄 🕈 👌 🔶 🕂 🗸              | valg valg - Kontakt                                                          | Ē − □ ×                           |
|--------------------------|------------------------------------------------------------------------------|-----------------------------------|
| Filer Kontakt I          | dsæt Formatér tekst Gennemse 🛛 Fortæl mig, hvad du vil gøre.                 |                                   |
| Gem<br>og luk            | opret ny *<br>Nd *<br>Vis<br>Vis<br>Visikort Bill<br>Navne<br>Navne<br>Navne | Hede<br>Privat<br>Mærker Zoom ∧   |
| Fulde navn               | Valg                                                                         | <b>valg</b><br>Danmarks Statistik |
| Stilling                 |                                                                              | valg@dst.dk                       |
| Gem som                  | Valg -                                                                       |                                   |
| Internet                 |                                                                              |                                   |
| Mail 🝷                   | <u>valq@dst.dk</u>                                                           |                                   |
| Vis som                  | valg (valg@dst.dk)                                                           |                                   |
| Websideadresse           |                                                                              |                                   |
| Chatadresse              |                                                                              |                                   |
| Telefonnumre             |                                                                              |                                   |
| Arbejde 👻                |                                                                              |                                   |
| Privat 👻                 |                                                                              |                                   |
| Fax (arbejde) 🝷          |                                                                              |                                   |
| Mobiltelefon 👻           |                                                                              |                                   |
| Adresser                 |                                                                              |                                   |
| Arbejde 👻                | Æ0                                                                           |                                   |
| Dette er<br>postadressen | Vis på kort                                                                  |                                   |
|                          |                                                                              |                                   |
|                          |                                                                              |                                   |
|                          |                                                                              |                                   |

Vælg så den e-mailadresse, du vil sende til i Adressekartoteket under Egne kontakter.

| 5 ♂ ↑ ↓ ÷                                                                                                    | Valg - Meddelelse (HTML)                                                                                                    |   |
|----------------------------------------------------------------------------------------------------|----------------------------------------------------------------------------------------------------|---|
| Filer Meddelelse Indsæt Indstillinger Formatér te                                                                                                    | kst Gennemse Acrobat 🛛 🖓 Fortæl mig, hvad du vil gøre                                                                                                    |   |
| Faver*  Sidefave    Ashriftyper*  Sidefave    Effekter *  Sidefave    Temaer  Vis feiter                                                                                                    | pter Constraints for modtagelse Brug Anmod om kvittering for læsning Registrering for læsning Registrering for læsning Registrering for læsning Registrering for læsning Registrering for læsning Registrering radium for læsning Registrering radium for læsning Registrering radium for læsning Registrering radium for læsning Registrering radium for læsning Registrering radium for læsning Registrering radium for læsning Registrering radium for læsning Registrering radium for læsning Registrering Radium for læsning Registrering radium for læsning Radium for læsning Radium for læsning | ~ |
| Image: send fill      Fra = HKI@dst.dk        Send fill      Til        Cc      Fra = HKI@dst.dk                                                                                                    | Vælg nøvne: Contacts X<br>Søgning: @ Kun nøvn O Flere kolonner Adressekartotek                                                                                                    |   |
| Bcc                                                                                                    | Valg Sog Contacts - HKJ@dst.dk V Avanceret søgning                                                                                                    |   |
| Emne Valg                                                                                                    | Navn      vist navn      mailadresse        valg valg      valg valg (valg@dst.dk)      valg@dst.dk                                                                                                    |   |
| Med venlig hilsen<br>Henrik Kjær<br>Programmør/planlægger<br>IT<br>Mall: hkj@dst.dk<br>Danmarks Statistik, Sejrøgade 11, 2100 København Ø<br>www.dst.dk   X   Linkedin   Facebook<br>Sådan behandler vi personoplysninger<br>Sådan behandler vi personoplysninger<br>Sådan behandler vi personoplysninger | Til ->  valq valq (valq@drt.db)    Cc ->                                                                                                    |   |

#### Vælg herefter *Krypter/Signer* og send så e-mailen på normal vis.

| 50                                                           |                                                                                                   |                                                  |                                           |                     |                      |          |                                                          |                            |                                  |              |  |  |   |
|--------------------------------------------------------------|---------------------------------------------------------------------------------------------------|--------------------------------------------------|-------------------------------------------|---------------------|----------------------|----------|----------------------------------------------------------|----------------------------|----------------------------------|--------------|--|--|---|
| Filer                                                        | Meddelels                                                                                         | e Indsæ                                          | Indstillinger                             | r Formatér tekst    | Gennemse             | Acrobat  | 🛛 Fortæl mig, hvad d                                     | ı vil gøre                 |                                  |              |  |  |   |
| Temaer                                                       | Farver *<br>Skrifttyper *<br>Effekter *                                                           | Sidefarve                                        | Bcc Fra                                   | Tilladelse 🙎 Signer | Brug<br>responsknapp | Anmod o  | om kvittering for modtagels<br>om kvittering for læsning | e Gem sendt<br>element i * | Udskyd Send<br>levering svar til | -<br>I<br>il |  |  |   |
|                                                              | Temaer                                                                                            |                                                  | Vis felter                                | Tilladelse          |                      | Registre | ering                                                    | Fiere inc                  | Istillinger G                    | Es .         |  |  | ~ |
| ः<br>Send                                                    | Fra +<br>Til<br>Cc                                                                                | HKJ@dst.dk                                       | 11g@dst.dk)                               | T                   |                      |          |                                                          |                            |                                  |              |  |  |   |
|                                                              | Emne                                                                                              | Valg                                             |                                           |                     |                      |          |                                                          |                            |                                  |              |  |  |   |
| Med v<br>Henrik<br>Program<br>T<br>Mail: P<br>Danma<br>Sådan | kjær<br>nmør/plankæ<br>kj@dst.dk<br>rks Statistik<br>st.dk   X  <br>behandler v<br>MARKS<br>ISTIK | gger<br>, Sejrøgade<br>  Linkedin<br>i personoph | 11, 2100 Køben<br>  Facebook<br>Irsninger | ıhavn Ø             |                      |          |                                                          |                            |                                  |              |  |  |   |

NB. Man bliver ikke længere spurgt om kode i forbindelse med afsendelse, som det var tilfældet med NemID.